## ACESSO À CAPACITAÇÃO DOS SUPERVISORES/ORIENTADORES

1. Entra no Sistema Enade.

| GOV∲BR                            |                                                   |                                                        | ACESSO À INFORMAÇÃO | PARTICIPE | SERVIÇOS      | LEGISLAÇÃO   | ÓRGÃOS DO GOVERNO    |   |
|-----------------------------------|---------------------------------------------------|--------------------------------------------------------|---------------------|-----------|---------------|--------------|----------------------|---|
| Enade                             |                                                   |                                                        |                     |           | AMARIA AP     | ARECIDA LINH | ARES DE SOUSA LIMA 🗸 | 0 |
| A Inicial                         | Edição vigente: 2024 Escola de Educação Básica: 1 | 2012181 - ESC PROF JOSE RODRIGUES LEITE                |                     |           | Perfil: SUPER | VISOR        |                      |   |
| <ul> <li>Trocar perfil</li> </ul> |                                                   | Enade                                                  |                     |           |               |              |                      |   |
| Página de Acompanhamento          |                                                   | Selecionar Perfil                                      |                     |           |               |              |                      |   |
| Avaliação da Prática ~            |                                                   | Perfil: *                                              |                     |           |               |              |                      |   |
|                                   |                                                   | SUPERVISOR                                             |                     |           |               |              |                      |   |
|                                   |                                                   | Selecione<br>PROCURADOR(A) INSTITUCIONAL<br>ORIENTADOR |                     |           |               |              |                      |   |
|                                   |                                                   | SUPERVISOR                                             |                     |           |               |              |                      |   |
|                                   |                                                   |                                                        |                     |           |               |              |                      |   |
|                                   |                                                   |                                                        |                     |           |               |              |                      |   |
|                                   |                                                   |                                                        |                     |           |               |              |                      |   |
|                                   |                                                   |                                                        |                     |           |               |              |                      |   |
|                                   |                                                   |                                                        |                     |           |               |              |                      |   |
|                                   |                                                   |                                                        |                     |           |               |              |                      |   |
|                                   |                                                   |                                                        |                     |           |               |              |                      |   |
|                                   |                                                   |                                                        |                     |           |               |              |                      |   |
|                                   |                                                   |                                                        |                     |           |               |              |                      |   |
|                                   |                                                   |                                                        |                     |           |               |              |                      |   |
|                                   |                                                   |                                                        | -                   |           |               |              |                      |   |

2. Pesquisa as inscrições dos alunos aos quais estás vinculado (a) e entra na opção **"Acessar Questionário Avaliação da Prática"**.

| GOV∳BR                                   |                                 |                      |                                    | ACESSO À INFORMAÇÃO                | PARTICIPE SERVIÇOS       | LEGISLAÇÃO ÓRGÃOS DO GOVERNO 🧡            |
|------------------------------------------|---------------------------------|----------------------|------------------------------------|------------------------------------|--------------------------|-------------------------------------------|
| ≡ iner Enade                             |                                 |                      |                                    |                                    | & MAR                    | IA APARECIDA LINHARES DE SOUSA LIMA 🗸 🛛 🕽 |
| 🐣 Inicial                                | Edição vigente: 2024            | Escola de Educação   | Básica: 12012181 - ESC PROF JOSE R | ODRIGUES LEITE                     | Perfil: SU               | IPERVISOR                                 |
| <ul> <li>Trocar perfil</li> </ul>        | Avaliação Prática               |                      |                                    |                                    |                          |                                           |
| Página de Acompanhamento                 | Pesquisar inscritos             |                      |                                    |                                    |                          |                                           |
| <ul> <li>Avaliação da Prática</li> </ul> | Edição: 🗰                       | Período: 🗰           |                                    |                                    |                          |                                           |
| Pesquisar inscrição                      | 2024 🗸                          | 1º Período 🗸 🗸       |                                    |                                    |                          |                                           |
|                                          | Instituição do Ensino Superior: |                      | Curso:                             |                                    |                          |                                           |
|                                          | Selecione                       | Ŧ                    | Selecione                          | Ŧ                                  |                          |                                           |
|                                          | CPF do Estudante:               | Nome do Estudante:   |                                    | Número da inscrição:               |                          |                                           |
|                                          |                                 |                      |                                    |                                    |                          |                                           |
|                                          | CPF do Orientador:              | Nome do Orientador:  |                                    |                                    |                          |                                           |
|                                          |                                 |                      |                                    |                                    |                          |                                           |
|                                          |                                 |                      |                                    |                                    |                          | Limpar Pesquisar                          |
|                                          | Nº Inscrição Y Edição           | Y Período Y IES      | ~ Curso                            | Nome do estudante  Nome do orienta | dor Y Nome do supervisor | Escola de Educação: Ações                 |
|                                          | 18888 2024                      | 1º Período 549 - UNI | IVERSIDADE 11536 - LETRAS - PO     | MARIA APARECIDA LI MARIA APARECIE  | DA LI MARIA APARECIDA LI | . 12012181 - ESC PRO                      |
|                                          |                                 | ▶I 10 	✔ itens/pág.  |                                    |                                    |                          | 1 - 1 de 1 itens                          |
|                                          |                                 |                      |                                    |                                    |                          | Exportar CSV Exportar PDE                 |
|                                          |                                 |                      |                                    |                                    |                          |                                           |
|                                          |                                 |                      |                                    |                                    |                          |                                           |
|                                          |                                 |                      |                                    |                                    |                          |                                           |
|                                          |                                 |                      |                                    |                                    |                          |                                           |
|                                          |                                 |                      |                                    |                                    |                          |                                           |

3. Após ler as orientações iniciais, clica no campo CAPACITAÇÃO (lado superior esquerdo).

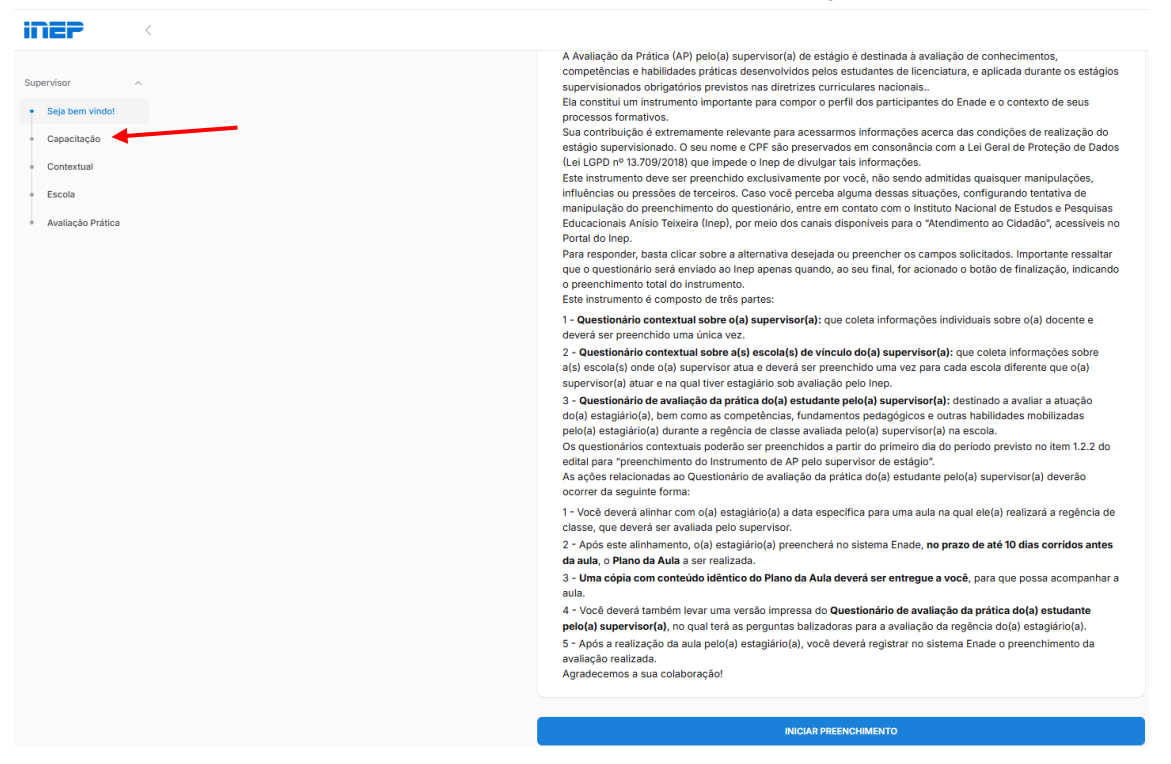

4. Você será direcionado para a página CEBRASPE, caso não possua acesso, deverá criar uma conta/cadastro.

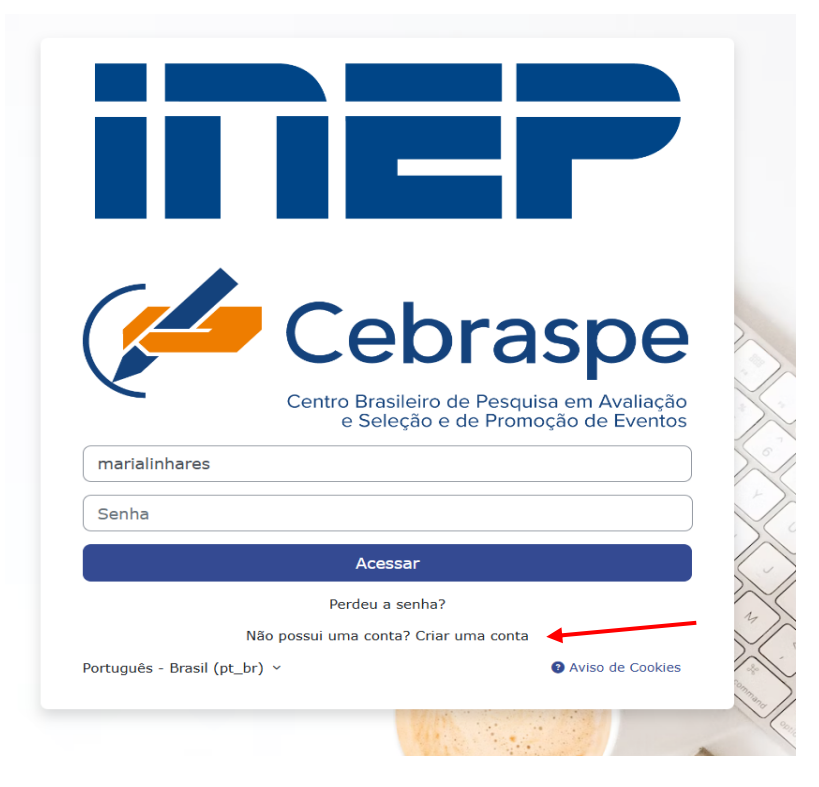

5. Após entrar na plataforma do CEBRASPE, vá até a opção "INSCREVA-ME".

| Opções de inscrição | Autoinscrição (Estudante)     Nenhuma chave de inscrição é necessária.      Inscreva-me                      |
|---------------------|----------------------------------------------------------------------------------------------------|
| Vor                 | cê acessou como Maria Aparecida Linhares de Sousa Lima (Sair)<br>Baixar o aplicativo móvel. © 2024, Cebraspe |
|                     |                                                                                                    |
|                     |                                                                                                    |

6. Pode iniciar a capacitação.

| Página inicial                                                                                                    | 4 <sup>0</sup> 中                                                                                                    |
|----------------------------------------------------------------------------------------------------|----------------------------------------------------------------------------------------------------|
| × :                                                                                                    | ENADEAP_SUPERVISORES > Boas Vindas                                                                                                    |
| <ul> <li>Boas Vindas</li> <li>Bem-vindo</li> <li>Avisos</li> <li>Termo de Sigilo, Comp</li> <li>Prezado, O Termo de Sigilo,</li> <li>O Termo de Sigilo, Compro</li> <li>Pesquisa ê</li> <li>Curso para Supervi ê</li> <li>Avaliação de Conheci</li> <li>Ir para a Avaliação ê</li> <li>Avaliação de Percepçã</li> </ul> | Olá, Maria Aparecidal ◀<br>Seja bem-vindo(a) à capacitação assíncrona para <b>Supervisor de Estágio</b> na <b>Avaliação da Prática (AP)</b> das licenciaturas do <b>Exame Nacional de Desempenho</b><br><b>(Endeb 2024.</b><br>Instituições de Ensino Superior (IES).<br>Nosso objetivo é orientá-lo(a) sobre suas atribuições e fornecer todas as instruções necessárias para a condução da Avaliação da Prática (AP) e demais atividades<br>relacionadas.<br>Desejamos uma excelente jornada de aprendizado! |
| Para a Avanaçao de     Artigo - Apagão docente     Avaliações e Exames Edu     Livros e Artigos     Encerramento e Agrad                                                                                                    | Você acessou como Maria Aparecida Linhares de Sousa<br>Lima (Sair)<br>Baixar o aplicativo móvel. © 2024, Cebraspe                                                                                                    |

Neste espaço, deve-se ler os conteúdos, **aceitar e salvar** o termo de sigilo, e responder às questões.

7. Após finalizada a capacitação, já está disponível para realizar o preenchimento das informações sobre o contexto e sobre a escola. Inicia pelo contexto do Supervisor do Estágio.

| Supervisor ^                        | Contextual Supervisor                                                                                                    |
|-------------------------------------|----------------------------------------------------------------------------------------------------|
| <ul> <li>Seja bem vindo!</li> </ul> | BLOCO CONTEXTUAL DO(A) SUPERVISOR(A) DO ESTÁGIO                                                                                                    |
| <ul> <li>Capacitação</li> </ul>     |                                                                                                    |
| Contextual                          | 1. IDENTIFICAÇÃO                                                                                                    |
| • Escola                            | Out (a) Council and (a)                                                                                                    |
| Avaliação Prática                   | Carola Supervisoria),<br>Favor confirmar se os dados abaixo estão corretos. Caso haja erro ou inconsistência, antes de continuar o<br>preenchimento, favor entrar no Sistema Finade e acessar o botão FALE COM O ACENTE DE<br>MONITORAMENTO para solicitar a correção. Este bloco visa obter informações sobre sua situação<br>profissional indivídual, independente da(s) instituição(ões) em que atue. |
|                                     | 1.1 Nome do(a) docente supervisor:                                                                                                    |
|                                     | MARIA APARECIDA LINHARES DE SOUSA LIMA                                                                                                    |
|                                     | 2.1 Há quantos anos você trabalha como professor(a)?'                                                                                                    |
|                                     | 2.2 Qual é o mais alto nivel de escolaridade que você concluiu?"                                                                                                    |
|                                     | B) Ensino Médio – Madistério/Normal                                                                                                    |
|                                     | C) Normal Superior                                                                                                    |
|                                     | D) Licenciatura em Pedagogia                                                                                                    |
|                                     | E) Licenciatura em área específica                                                                                                    |
|                                     | F) Bacharelado em área específica                                                                                                    |
|                                     | G) Tecnológico em área específica                                                                                                    |
|                                     | H) Pós-graduação lato sensu                                                                                                    |
|                                     | 0 I) Mestrado                                                                                                    |

8. Depois preenche as informações acerca da escola.

| Supervisor ^      | Contextual Escola                                                                                                    |
|-------------------|----------------------------------------------------------------------------------------------------|
| Seja bem vindo!   |                                                                                                    |
| Capacitação       | 1. DADOS REFERENTES AO DOCENTE SUPERVISOR                                                                                                 |
| Contextual        | 1.1 Nome do(a) docente supervisor:                                                                                                    |
| • Escola          | MARIA APARECIDA LINHARES DE SOUSA LIMA                                                                                                    |
| Avaliação Prática | 1.2 Nome da escola (indicação do nome/código censo escolar):<br>ESC PROF JOSE RODRIGUES LEITE                                             |
|                   | 1.3 Endereço da escola:                                                                                                    |
|                   | RUA BENJAMIN CONSTANT 924 CENTRO                                                                                                    |
|                   |                                                                                                    |
|                   | 2. RELAÇÃO ESCOLA-IES                                                                                                    |
|                   | 2.1 Foi estabelecido acordo de cooperação entre a sua escola e a Instituição de Educação Superior (IES) para a realização do<br>estágio?' |
|                   | 🔿 A) Não                                                                                                    |
|                   | B) Sim                                                                                                    |
|                   | C) Não sei                                                                                                    |
|                   |                                                                                                    |
|                   | 3. CARACTERÍSTICAS DO VÍNCULO DE TRABALHO                                                                                                 |
|                   | 3.1 Qual o seu tipo de vínculo trabalhista nesta escola?"                                                                                 |
|                   | A) Concursado/efetivo/estável.                                                                                                    |
|                   | B) Contrato temporário.                                                                                                    |
|                   | C) Contrato CLT.                                                                                                    |
|                   |                                                                                                    |

9. E por fim, preenche a Avaliação Prática (Questionário de Avaliação da Prática) (somente estará disponível para preenchimento do supervisor quando o estudante realizar o preenchimento do Questionário de AP)

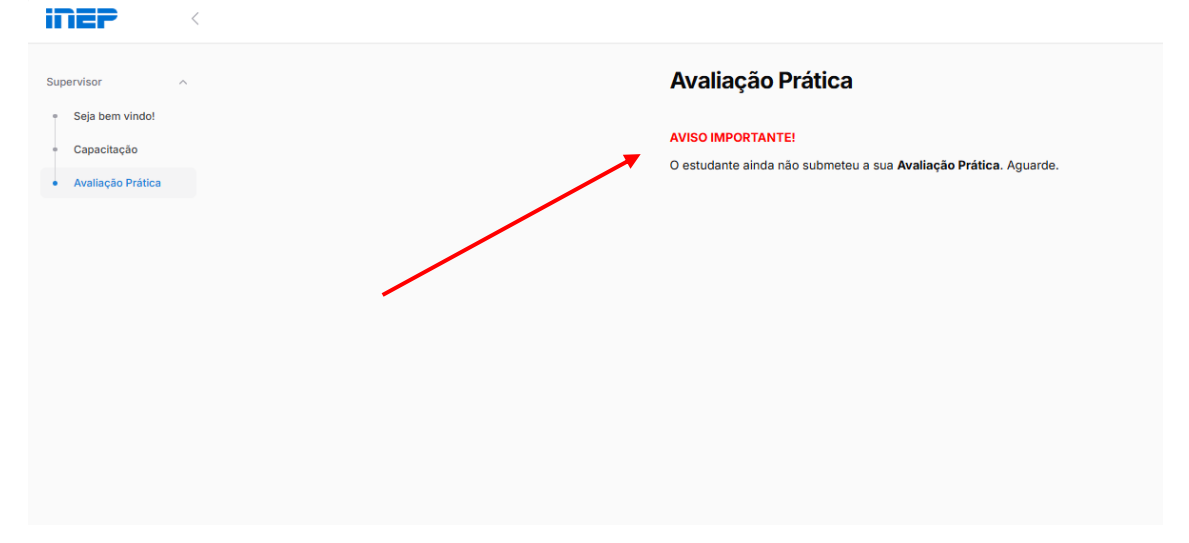